**REPUBBLICA ITALIANA** 

# Regione Emilia-Romagna

## BOLLETTINO UFFICIALE

DIREZIONE E REDAZIONE PRESSO LA PRESIDENZA DELLA REGIONE - VIALE ALDO MORO 52 - BOLOGNA

## Parte terza - N. 36

Anno 55

#### 16 dicembre 2024

N. 384

# DETERMINAZIONE DELLA RESPONSABILE DEL SETTORE ASSISTENZA TERRITORIALE 11 DICEMBRE 2024, N. 27171

2 N.27171/2024 - Pubblicazione di avviso per la predisposizione di graduatorie presso le Aziende USL di medici disponibili per incarichi provvisori, a tempo determinato o all'affidamento di sostituzione, nei settori della Medicina Generale Convenzionata - Anno 2025

#### REGIONE EMILIA-ROMAGNA

# DETERMINAZIONE DELLA RESPONSABILE DEL SETTORE ASSISTENZA TERRITORIALE 11 DICEMBRE 2024, N. 27171

# Pubblicazione di avviso per la predisposizione di graduatorie presso le Aziende USL di medici disponibili per incarichi provvisori, a tempo determinato o all'affidamento di sostituzione, nei settori della Medicina Generale Convenzionata - Anno 2025

#### IL DIRIGENTE FIRMATARIO

Premesso che l'art.19, comma 6 dell'Accordo Collettivo Nazionale per la disciplina dei rapporti con i medici di Medicina Generale 4 aprile 2024 prevede che le Aziende USL, entro 15 giorni dalla pubblicazione della graduatoria regionale per la medicina generale definitiva, pubblichino sul proprio sito istituzionale un avviso per la predisposizione di graduatorie di medici disponibili all'eventuale conferimento di incarichi provvisori, a tempo determinato o all'affidamento di sostituzione, nei settori della medicina generale;

Considerato che la graduatoria regionale per la medicina generale definitiva per l'anno 2025 è stata pubblicata nel Bollettino Ufficiale della Regione Emilia - Romagna - parte terza - n. 367 del 29 novembre 2024 e che, pertanto, l'avviso specificato poco sopra dovrà essere pubblicato entro e non oltre il 14.12.2024;

Ritenuto opportuno, nell'ottica di snellimento e semplificazione delle operazioni amministrative, di omogeneità delle procedure da parte delle Aziende USL e per una più capillare e corretta informazione ai medici interessati, procedere alla pubblicazione nel Bollettino Ufficiale della Regione Emilia-Romagna dell'avviso finalizzato alla predisposizione di graduatorie aziendali dette;

Ribadito che, anche per le domande per l'inclusione nelle graduatorie dette per l'anno 2025, la compilazione e l'invio delle domande da parte dei medici debba avvenire esclusivamente in modalità "on line", mediante l'utilizzo del programma informatico appositamente sviluppato, che consenta la ricezione e la gestione in via telematica da parte delle Aziende USL della Regione;

Dato atto che, alla data attuale, non è stato sottoscritto l'Accordo Integrativo Regionale in attuazione dell'Accordo Collettivo Nazionale per la disciplina dei rapporti con i medici di Medicina Generale 4 aprile 2024;

Visto il "Verbale di intesa tra la Regione Emilia-Romagna, Direzione Generale Cura della Persona, Salute e Welfare e le Organizzazioni Sindacali dei Medici di Medicina Generale 12.08.2020" che regola la revisione delle modalità e dei criteri di costruzione delle graduatorie aziendali, nonché l'ordine di priorità di graduazione dei medici, previste all'interno dell'Accordo regionale per la medicina generale 29.09.2006 (di cui alla deliberazione di Giunta Regionale n. 1398 del 9 ottobre 2006), nonché mutuando, integrandoli, i criteri previsti all'art. 2, comma 6, dell'Accordo Collettivo Nazionale per la disciplina dei rapporti con i medici di Medicina Generale 21 giugno 2018 e, pertanto, i medici verranno graduati così come specificato nell'avviso allegato alla presente determinazione(Allegato A), parte integrante della stessa;

Dato atto che le graduatorie saranno valide fino alla approvazione di nuove graduatorie ai sensi dell'art.19 dell'Accordo Collettivo Nazionale per la Medicina Generale 4 aprile 2024;

Dato atto che il Responsabile del Procedimento ha dichiarato di non trovarsi in situazione di conflitto, anche potenziale, di interessi;

Attestato che il sottoscritto dirigente non si trova in situazione di conflitto, anche potenziale, di interessi;

Attestata la regolarità amministrativa del presente atto;

#### DETERMINA

di procedere, per le motivazioni espresse in premessa, alla pubblicazione nel Bollettino Ufficiale della Regione Emilia-Romagna di un avviso (Allegato A) finalizzato alla predisposizione di graduatorie, da parte delle Aziende USL, di medici disponibili all'eventuale conferimento di incarichi provvisori, a tempo determinato o all'affidamento di sostituzione, nei settori della medicina generale così come previsto dall'art.19, comma 6 dell'Accordo Collettivo Nazionale per la disciplina dei rapporti con i medici di Medicina Generale 4 aprile 2024, nonché alla pubblicazione della Guida all'utilizzo del programma informatico per la ricezione, l'inserimento e la gestione delle domande per l'inclusione dei medici nelle graduatorie dette (Allegato B).

> La Responsabile Fabia Franchi

#### Allegato A

AVVISO PER LA FORMAZIONE DI GRADUATORIE, PRESSO LE AZIENDE USL DELLA REGIONE EMILIA-ROMAGNA, DI MEDICI DISPONIBILI ALL'EVENTUALE CONFERIMENTO DI INCARICHI PROVVISORI, A TEMPO DETERMINATO O ALL'AFFIDAMENTO DI SOSTITUZIONE, NEI SETTORI DELLA MEDICINA GENERALE CONVENZIONATA - ANNO 2025.

Le modalità ed i criteri per la formazione di graduatorie aziendali di medici disponibili all'eventuale conferimento di incarichi provvisori, a tempo determinato o all'affidamento di sostituzione, nei settori della medicina generale sono disciplinate dall'art.19, commi 6 e 7 dell'Accordo Collettivo Nazionale per la disciplina dei rapporti con i medici di Medicina Generale 4 aprile 2024 e, dato atto che, alla data attuale, non è stato sottoscritto l'Accordo Integrativo Regionale in attuazione dell'A.C.N. testè citato, dal "Verbale di intesa tra la Regione Emilia-Romagna, Direzione Generale Cura della Persona, Salute e Welfare e le Organizzazioni Sindacali dei Medici di Medicina Generale 12.08.2020", che ha provveduto alla revisione delle modalità e dei criteri di costruzione delle graduatorie aziendali, nonché dell'ordine di priorità di graduazione dei medici, previste all'interno dell'Accordo regionale per la medicina generale 29.09.2006 (di cui alla deliberazione di Giunta Regionale n. 1398 del 9 ottobre 2006).

Pertanto, per tutti gli ex settori della Medicina Generale, ad esclusione della Continuità Assistenziale (ruolo unico di assistenza primaria a rapporto orario), le graduatorie aziendali di medici disponibili all'eventuale conferimento di incarichi provvisori e di sostituzione, saranno costruite secondo il seguente ordine di priorità:

- a) medici iscritti nella graduatoria regionale secondo l'ordine di punteggio;
- b) medici che abbiano acquisito il titolo di formazione specifica in medicina generale successivamente alla data di scadenza della presentazione della domanda di inclusione in graduatoria regionale.
- medici iscritti al corso di formazione specifica in medicina generale esclusivamente nella Regione Emilia-Romagna, fatta eccezione per le sostituzioni;
- d) medici che abbiano acquisito l'abilitazione professionale successivamente alla data del 31/12/1994;
- e) medici iscritti ai corsi di specializzazione;
- f) medici che abbiano acquisito l'abilitazione professionale entro il 31.12.1994 (titolo equipollente per l'iscrizione in graduatoria regionale) non iscritti in graduatoria regionale

Per il settore della ex Continuità Assistenziale (ruolo unico di assistenza primaria a rapporto orario) l'ordine di priorità sarà il seguente:

- a) medici iscritti nella graduatoria regionale secondo l'ordine di punteggio;
- b) medici che abbiano acquisito il titolo di formazione specifica in medicina generale successivamente alla data di scadenza della presentazione della domanda di inclusione in graduatoria regionale.
- c) medici iscritti al corso di formazione specifica in medicina generale esclusivamente nella Regione Emilia-Romagna, fatta eccezione per le sostituzioni;
- d) medici titolari di incarico a tempo indeterminato maggiorazione di ore;
- e) medici che abbiano acquisito l'abilitazione professionale successivamente alla data del 31/12/1994;
- f) medici iscritti ai corsi di specializzazione;
- g) medici che abbiano acquisito l'abilitazione professionale entro il 31.12.1994 (titolo equipollente per l'iscrizione in graduatoria regionale) non iscritti in graduatoria regionale

Come previsto al comma 7 dell'art.19 dell'ACN per la disciplina dei rapporti con i Medici di Medicina Generale 4 aprile 2024, i medici delle lettere da b) ad f) per l'ex assistenza primaria (ruolo unico di assistenza primaria a ciclo di scelta) e quelli delle lettere b), c), e), f), g) per la ex continuità assistenziale (ruolo unico di assistenza primaria a rapporto orario), sono graduati nell'ordine della minore età al conseguimento del diploma di laurea, del voto di laurea e della anzianità di laurea. Per l'ex settore continuità assistenziale, per la lettera d) (medici titolari di incarico a tempo indeterminato - maggiorazione di ore) i medici sono graduati secondo l'anzianità di titolarità.

Per la categoria a) (medici iscritti nella graduatoria regionale) la priorità di interpello sarà:

- per l'ex assistenza primaria (ruolo unico di assistenza primaria a ciclo di scelta): i medici residenti nell'ambito territoriale carente (art.38, comma 1 ACN 23.03.2005);
- per gli altri settori (ex CA, EST, MdS): i medici residenti nel territorio aziendale (rispettivamente: art.70, comma 4; art.97, comma 7; art.81, comma 1, ACN 23.03.2005);

Per la categoria c) (medici iscritti al corso di formazione specifica in medicina generale esclusivamente nella Regione Emilia-Romagna, fatta eccezione per le sostituzioni), i medici iscritti al corso di formazione specifica in medicina generale ai sensi dell'articolo 12, comma 3, del D.L. 30 aprile 2019, n.35 convertito con modificazioni, dalla Legge 25 giugno 2019, n.60 sono interpellati in subordine rispetto ai medici già iscritti al corso di formazione specifica in medicina generale ai sensi dell'art.9, comma 1 del D.L. 14 dicembre 2018, n.135, convertito con modificazioni, dalla Legge 11 febbraio 2019, n.12, nonché ai medici già iscritti al corso di formazione specifica in medicina generale ai sensi del D.Lgs. 368/99. Per la ex continuità assistenziale (ruolo unico di assistenza primaria a rapporto orario), per la categoria c) (medici iscritti al corso di formazione specifica in medicina generale esclusivamente nella Regione Emilia-Romagna, fatta eccezione per le sostituzioni), l'Azienda USL può concedere, al momento del conferimento dell'incarico, su richiesta dell'interessato, una riduzione dell'incarico a tempo determinato a 12 ore settimanali in deroga a quanto previsto ai commi 1 e 3 dell'art.65 ACN 23.03.2005 e s.m.i.

Per la ex continuità assistenziale (ruolo unico di assistenza primaria a rapporto orario), per la categoria d) (medici titolari di incarico a tempo indeterminato disposti a maggiorazione di ore), la priorità di interpello sarà per i medici con rapporto esclusivo di continuità assistenziale (ruolo unico di assistenza primaria a rapporto orario).

Per la ex continuità assistenziale (ruolo unico di assistenza primaria a rapporto orario), per la categoria e) (medici che abbiano acquisito l'abilitazione professionale successivamente alla data del 31/12/1994) la priorità di interpello sarà per i medici che abbiano svolto attività nella stessa Azienda USL per almeno 6 mesi e, a seguire, minore età al conseguimento del diploma di laurea, voto di laurea, anzianità di laurea, così come previsto all'art.2, comma 6 ACN 21.06.2018 e come da decisione del Comitato Regionale per la Medicina Generale del 11.12.2009.

Nel caso di medici già iscritti in graduatoria regionale e, contemporaneamente, iscritti anche al corso di formazione specifica in medicina generale oppure ad un corso di specializzazione, essi vanno inseriti, rispettivamente, nella categoria "medici iscritti al corso di formazione specifica in medicina generale" (categoria c)), oppure nella categoria "medici iscritti ai corsi di specializzazione" (categoria e) per la ex Assistenza Primaria; categoria f) per la ex Continuità Assistenziale).

Per i medici della Medicina dei Servizi addetti all'assistenza sanitaria presso gli Istituti Penitenziari, continuano a valere i criteri di costruzione delle graduatorie e le priorità di interpello contenute nel Protocollo di Intesa "Sanità Penitenziaria. Medici della Medicina dei Servizi addetti all'assistenza sanitaria presso Istituti Penitenziari" 19 dicembre 2011, di cui ali alla deliberazione di Giunta Regionale n.1981 del 27.12.2011. Inoltre, così come previsto nel "Verbale di intesa tra la Regione Emilia-Romagna, Direzione Generale Cura della Persona, Salute e Welfare e le Organizzazioni Sindacali dei Medici di Medicina Generale 13.04.2023", di cui alla deliberazione di Giunta Regionale n.564 del 13.04.2023, gli incarichi in oggetto possono essere conferiti per 24 ore settimanali fino ad un massimo, su base volontaria, di 38 ore settimanali. L'incarico a 38 ore settimanali comporta un rapporto di esclusività. Infine, potranno essere previsti, sulla base di esigenze aziendali, anche incarichi per 12 ora/settimana, agevolando in tal modo la copertura dei turni da parte delle AUSL.

5

Ogni Azienda USL predispone una graduatoria unica per l'eventuale conferimento di incarico provvisorio o di sostituzione e la durata massima di tali incarichi è fissata in mesi 12.

Le graduatorie saranno valide fino alla approvazione di nuove graduatorie ai sensi dell'art.19, comma 6 dell'Accordo Collettivo Nazionale per la Medicina Generale 4 aprile 2024.

I medici disponibili per incarichi a tempo determinato nel settore dell'emergenza sanitaria territoriale devono essere in possesso dell'attestato di idoneità all'esercizio dell'attività di emergenza sanitaria territoriale rilasciato da Aziende Sanitarie.

I medici interessati possono presentare domanda ad una o più Aziende USL e potranno essere interpellati solo dalle Aziende USL a cui verrà presentata domanda.

Le domande di partecipazione al presente avviso, in bollo, devono essere trasmesse entro 30 (trenta) giorni.

La presentazione delle domande da parte dei medici interessati ai fini dell'inclusione nelle graduatorie aziendali per il conferimento di incarichi a tempo determinato nei settori della medicina generale, la compilazione e l'invio delle domande stesse dovrà avvenire esclusivamente in modalità "on line", mediante l'utilizzo del programma informatico appositamente sviluppato, che consente la ricezione e la gestione delle domande in via telematica e disponibile al seguente link:

#### https://graduatorieaziendaliweb-gru.progetto-sole.it

#### <u>Altre modalità di trasmissione saranno ritenute causa di **esclusione** della domanda</u>

I recapiti telefonici (o mail) delle singole Aziende USL della Regione a cui i medici potranno fare riferimento per qualsiasi **informazione di carattere amministrativo** sono i seguenti:

- Azienda USL di Piacenza: U.O.S. Gestione personale convenzionato - telefono: 0523-407170; 0523-407168; 0523-407180 Indirizzo mail: gestionemediciconvenzionati@ausl.pc.it
- Azienda USL di Parma: UOS Area Giuridico Economica del Personale Convenzionato – telefono: 0521- 393713/393597 Indirizzo mail: personalemedicoconvenzionato@ausl.pr.it
- Azienda USL di Reggio Emilia: Ufficio Convenzioni DCPA - telefono: 0522-335604/335319 Indirizzo mail: <u>info.cureprimarie@ausl.re.it</u>

- Azienda USL di Modena: Servizio Gestione Personale Convenzionato - telefono: 0536-29267
- Azienda USL di Bologna: UO Processi Amministrativi Cure Primarie - telefono 051-6584661, 051-6597126, 051-6584275, 051-6597121 Indirizzo mail: graduatoriamg@ausl.bologna.it
- Azienda USL di Imola: Dipartimento Cure Primarie Convenzioni Nazionali - telefono: 0542-604317-604155
- Azienda USL di Ferrara: Ufficio Convenzioni - telefono: 0532-235628; 0532-235792; 0532-235565 (dr.ssa Bonati Elena); 0532-235856 (dr.ssa Mazzurco Maria Grazia)
- Azienda USL della Romagna: U.O. Gestione giuridico economica convenzionati telefono: 0541-707732 -707731 medicina generale telefono 0543 - 733628 pediatria di libera scelta

Per qualsiasi altra **informazione di carattere tecnico/informatico**, problemi di navigazione o di **tipo tecnico**, sarà possibile contattare **Lepida ScpA** ai seguenti recapiti: telefono: 051 - 6092117 Indirizzo mail: assistenza.graduatorie-aziendali@lepida.it

dal lunedì al venerdì dalle ore 8,30 alle ore 13,00 e dalle ore 14,00 alle ore 18,00.

Si evidenzia che l'assistenza – sia di carattere amministrativo che di carattere tecnico/informatico – il giorno di scadenza per la presentazione delle domande sarà assicurata fino alle ore 12,00. Resta inteso che le domande potranno essere comunque inviate entro le ore 23,59 del giorno di scadenza.

7

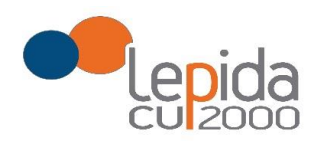

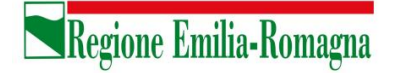

Allegato B

## Portale per l'iscrizione on line

alle graduatorie aziendali

per incarichi a tempo determinato

nei settori della medicina generale convenzionata e nella pediatria di libera scelta

## GUIDA ALL'UTILIZZO

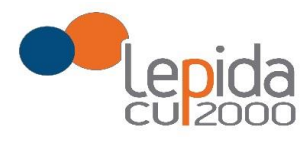

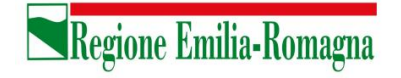

#### INDICE

| 1 | Intr | Introduzione |                                                        |  |  |  |
|---|------|--------------|--------------------------------------------------------|--|--|--|
| 2 | Acc  | esso         | al portale4                                            |  |  |  |
|   | 2.1  | Uten         | ti in possesso di credenziali GRU4                     |  |  |  |
|   | 2.2  | Uten         | ti senza credenziali GRU4                              |  |  |  |
|   | 2.2  | .1           | Fase di registrazione5                                 |  |  |  |
|   | 2.2  | .2           | Recupero delle credenziali                             |  |  |  |
| 3 | Info | ormaz        | ioni di carattere generale10                           |  |  |  |
|   | 3.1  | Stati        | della domanda10                                        |  |  |  |
|   | 3.2  | Dom          | ande importate dal sistema Regionale11                 |  |  |  |
|   | 3.3  | Rece         | pimento domande da parte delle Aziende11               |  |  |  |
|   | 3.4  | Muov         | versi tra le pagine11                                  |  |  |  |
|   | 3.5  | Salva        | ataggi intermedi                                       |  |  |  |
| 4 | Cor  | npilaz       | ione della domanda – settori della Medicina Generale11 |  |  |  |
|   | 4.1  | .1           | Base                                                   |  |  |  |
|   | 4    | 4.1.1.       | 1 I tuoi dati anagrafici                               |  |  |  |
|   | 2    | 4.1.1.       | 2 Graduatorie disponibili                              |  |  |  |
|   | 2    | 4.1.1.       | 3 Dati della domanda 15                                |  |  |  |
|   | 4.1  | .2           | Dettaglio                                              |  |  |  |
|   | 4.1  | .3           | Conferma                                               |  |  |  |
|   | 4    | 4.1.3.       | 1 Attestazione imposta di bollo16                      |  |  |  |
|   | 2    | 4.1.3.       | 2 Documento di identità17                              |  |  |  |
|   | 4    | 4.1.3.       | 3 Chiusura della domanda17                             |  |  |  |
|   | 4    | 1.1.3.       | 4 Invio delle domande 17                               |  |  |  |
| 5 | Cor  | npilaz       | ione della domanda – Pediatria di Libera Scelta18      |  |  |  |
|   | 5.1  | Base         |                                                        |  |  |  |
|   | 5.1  | .1           | I tuoi dati anagrafici                                 |  |  |  |
|   | 5.1  | .2           | Dati della domanda                                     |  |  |  |
|   | 5.1  | .3           | Dichiara                                               |  |  |  |
|   | 5.2  | Conf         | erma                                                   |  |  |  |
|   | 5.2  | .1           | Attestazione imposta di bollo                          |  |  |  |
|   | 5.2  | .2           | Documento di identità                                  |  |  |  |
|   | 5.2  | .3           | Chiusura della domanda                                 |  |  |  |
|   | 5.2  | .4           | Invio delle domande 22                                 |  |  |  |

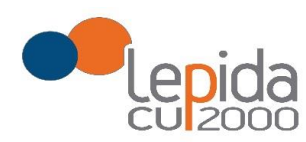

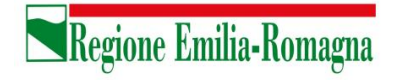

#### INDICE DELLE FIGURE

| Figura 1 – Login e registrazione                                                           | . 5 |
|--------------------------------------------------------------------------------------------|-----|
| Figura 2 - Informativa sul trattamento dei dati personali                                  | . 6 |
| Figura 3 - Dati di registrazione                                                           | . 7 |
| Figura 4 - Avviso mail di avvenuta registrazione                                           | . 8 |
| FIGURA 5 – RECUPERO CREDENZIALI                                                            | . 8 |
| FIGURA 6 - RICHIESTA CODICE OTP                                                            | . 9 |
| Figura 7 - Invio codice OTP                                                                | . 9 |
| FIGURA 8 - INSERIMENTO CODICE OPT                                                          | . 9 |
| Figura 9 - cambio password                                                                 | 10  |
| FIGURA 10 – MEDICINA GENERALE: ELENCO DELLE AZIENDE PER CUI È POSSIBILE PRESENTARE DOMANDA | 12  |
| FIGURA 11 - SEZIONI DI COMPILAZIONE DELLA DOMANDA                                          | 13  |
| FIGURA 12 - SEZIONE BASE                                                                   | 13  |
| FIGURA 13 - MODIFICA-VISUALIZZAZIONE DEL PROFILO                                           | 14  |
| FIGURA 14 – SELEZIONE DELLA GRADUATORIA DI SETTORE DI INTERESSE                            | 15  |
| FIGURA 15 – PEDIATRIA: ELENCO DELLE AZIENDE PER CUI È POSSIBILE PRESENTARE DOMANDA         | 18  |
| FIGURA 16 - SEZIONI DI COMPILAZIONE DELLA DOMANDA PER LA PEDIATRIA                         | 19  |
| Figura 17 – Pediatria - Sezione Base                                                       | 19  |
| FIGURA 18 - MODIFICA-VISUALIZZAZIONE DEL PROFILO                                           | 20  |

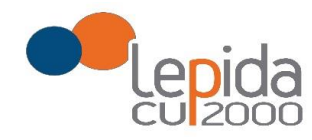

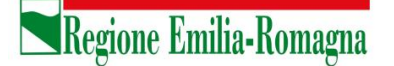

## 1 Introduzione

Il presente documento descrive la procedura di registrazione al portale del sistema GRU (Gestione Risorse Umane) per l'inoltro della domanda di iscrizione alle graduatorie aziendali per incarichi a tempo determinato nei settori della medicina generale convenzionata e della pediatria di libera scelta e descrive inoltre le modalità di inserimento della domanda. Nel seguito il portale sarà indicato con PGA (Portale Graduatorie Aziendali).

## 2 Accesso al portale

Per l'utilizzo del portale è richiesto uno dei seguenti browser:

- Chrome 56 e successivi
- Firefox 51 e successivi
- Internet Explorer 11
- Microsoft Edge
- Safari MacOS 8.0 e successivi

## 2.1 Utenti in possesso di credenziali GRU

Gli utenti in possesso di credenziali GRU, una volta collegati al sistema GRU, avranno una voce di menu apposita che li collega al PGA senza doversi autenticare.

## 2.2 Utenti senza credenziali GRU

Gli utenti non in possesso di credenziali GRU, dovranno collegarsi al PGA digitando il seguente URL <u>https://graduatorieaziendaliweb-gru.progetto-sole.it</u> e dovranno registrarsi per ottenere le credenziali<sup>1</sup>.

Collegandosi al portale viene visualizzata la seguente maschera:

 $<sup>^1</sup>$  Questa modalità di accesso: registrazione e URL può essere utilizzata anche da utenti in possesso di credenziali GRU

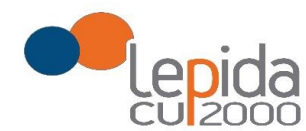

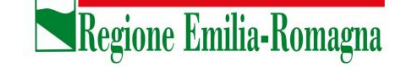

|                               |                    | SERVIZ<br>EMILIA                        | <b>ZIO SANITARIO REGIO</b><br>A-ROMAGNA                | NALE                                   |                           |
|-------------------------------|--------------------|-----------------------------------------|--------------------------------------------------------|----------------------------------------|---------------------------|
| Domanda per l'inserimento nel | lle graduatorie de | lle Aziende USL per il conferimento d   | li incarichi a tempo determinato n<br>di libera scelta | ei settori della Medicina Generale con | venzionata e della pediat |
| Login                         |                    |                                         |                                                        | Recupera                               | ı credenziali di accesso  |
|                               |                    | Codice Fiscale:                         |                                                        |                                        |                           |
|                               |                    | Password:                               |                                                        |                                        |                           |
|                               |                    |                                         |                                                        |                                        |                           |
|                               |                    | In                                      | dietro Login                                           |                                        |                           |
| Sei un nuovo utente?          | REGISTRATI         |                                         |                                                        |                                        | Manuale Utente 🕜          |
|                               | Versione r         | iinima dei browser utilizzabili 🔕 : Chr | rome 56, Firefox 51, Explorer 11,                      | Microsoft Edge, Safari MacOS 8.0       |                           |
|                               |                    | P                                       | Powered by Dedalus                                     |                                        |                           |

#### Figura 1 – Login e registrazione

da cui è possibile:

- effettuare il login se si possiedono già le credenziali di accesso
- registrarsi per ottenere le credenziali di accesso
- recuperare la password in caso di smarrimento/dimenticanza

#### 2.2.1 Fase di registrazione

Selezionando REGISTRATI si apre la schermata in cui inserire i dati per la registrazione; tali dati sono i primi dati che vanno a comporre il Profilo Utente.

La pagina mostra l'informativa sul trattamento dei dati personali a cui, dopo averne presa visione, occorre dare il consenso per poter salvare i dati di registrazione.

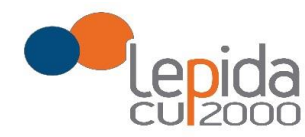

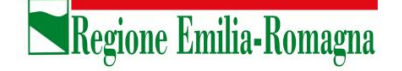

| nformativa sul trattamento dei dati personali (Art. 12 del GDPR 2016/679)                                                                                                    |   |
|----------------------------------------------------------------------------------------------------|---|
| I dati conferiti verranno utilizzati esclusivamente allo scopo di fornire all'utente l'accesso ai Servizi Sanitari online e ad altre applicazioni su dispositivi mobili (APP)<br>implementati e resi disponibili dalla Regione Emilia-Romagna e dalle Aziende sanitarie della Regione.<br>Il trattamento potrà essere eseguito usando supporti cartacei, nonché strumenti informatici. I dati non verranno in nessun modo diffusi né comunicati ad alcuni terzi. I<br>diritti di cui all'Art. 15 del GDPR 2018/679 (accesso, aggiornamento, cancellazione, trasformazione, ecc.), potranno essere esercitati rivolgendosi all'Azienda Sanitaria<br>ricevente la richiesta.<br>Per informazioni chiama il Numero Verde 800 033 033 | 1 |
| Acconsento                                                                                                    |   |

Figura 2 - Informativa sul trattamento dei dati personali

I dati necessari per la registrazione sono contrassegnati da \*

Nazione, Provincia e Comune sono selezionabili da menu a tendina; la lista dei Comuni è condizionata dalla Provincia selezionata in precedenza.

Compilata la maschera , con il tasto Registrami, si salvano i dati e un messaggio comunica l'avvenuta registrazione; chiudendo il messaggio si è automaticamente ridiretti sulla pagina di login.

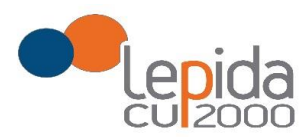

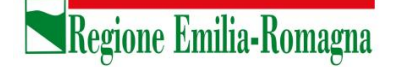

| I dati indicati con i sono obbligatori              |                                                               |
|-----------------------------------------------------|---------------------------------------------------------------|
| Cognome *                                           | Nome *                                                        |
| Codice fiscale *                                    | Sesso <sup>∗</sup><br>M ~                                     |
| Nato a:<br>Nazione *                                | Prov. <sup>x</sup>                                            |
| Italia (ITA) 🗸                                      | ~                                                             |
| Comune*                                             | Data di nascita <sup>*</sup>                                  |
| · ·                                                 | gg/MM/yyyy                                                    |
| Email*                                              | Conferma Email <sup>a</sup>                                   |
| PEC*                                                |                                                               |
| Password <sup>x</sup>                               | Conferma Password*                                            |
| Registran                                           | ii Annulla                                                    |
| Versione minima dei browser utilizzabili 🜒 : Chrome | 56, Firefox 51, Explorer 11, Microsoft Edge, Safari MacOS 8.0 |

Figura 3 - Dati di registrazione

La conferma di avvenuta registrazione viene anche inviata all'indirizzo di posta elettronica normale (Email) rilasciato dall'utente.

#### Attenzione!

Per i soli utenti per i quali sono state importate domande dal sistema di graduatoria regionale (si veda 3.2), la conferma di registrazione viene inviata all'indirizzo PEC rilasciato nella domanda regionale.

7

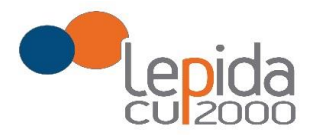

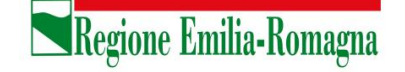

|        | mercoledi 19/12/2018 15:24                                   |
|--------|--------------------------------------------------------------|
|        | AVVISO: Iscrizione al portale avvenuta correttamente         |
| Gentil | e candidato.                                                 |
| Genten | e condition)                                                 |
| Le co  | munichiamo che la sua registrazione è avvenuta con successo. |

Figura 4 - Avviso mail di avvenuta registrazione

2.2.2 Recupero delle credenziali

Le credenziali di accesso sono:

- il Codice Fiscale
- la Password che l'utente ha impostato in fase di registrazione.

Il sistema non registra la password in chiaro e qualora l'utente non la ricordi, occorre resettarla seguendo la seguente procedura:

 dalla schermata di Login (Figura 1) premere il pulsante in alto a destra "Recupera credenziali di accesso"

| Login |                 | Recupera credenziali di accesso |
|-------|-----------------|---------------------------------|
|       | Codice Fiscale: |                                 |
|       | Password:       |                                 |
|       |                 | J                               |
|       | Indietro Login  |                                 |

Figura 5 – recupero credenziali

| Lepida | S.c.p.A. |
|--------|----------|
|--------|----------|

8

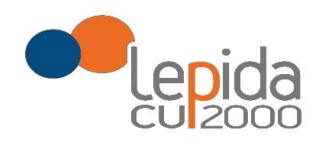

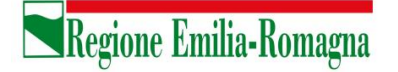

 nella schermata che si apre digitare il proprio Codice Fiscale e premere "invia un nuovo codice"

| Codice di conferma: | 0 |  |
|---------------------|---|--|
|                     |   |  |

Figura 6 - richiesta codice OTP

 al medico richiedente viene inviato un codice OTP all'indirizzo mail (Email) che ha indicato quando si è registrato

| •                    | venerdi 04/01/2019 15:02<br>no-reply@graduatorie.gru.it<br>Verifica indirizzo email: Codice OTP |
|----------------------|-------------------------------------------------------------------------------------------------|
| A Gentile<br>il codi | e candidato,<br>ice di recupero è: ROIG3AO7VR                                                   |
|                      |                                                                                                 |

Figura 7 - invio codice OTP

• L'utente deve inserire il codice OTP ricevuto nell'apposito campo e premere Conferma

| Login                       |                     |                 |                       |  |
|-----------------------------|---------------------|-----------------|-----------------------|--|
|                             | Codice Fiscale:     |                 |                       |  |
|                             | LFABTE80A41F257H    |                 |                       |  |
|                             | Codice di conferma: |                 |                       |  |
|                             | ROIGSAO7VR          | ×               | Invia un nuovo codice |  |
|                             | Ind                 | lietro Conferma |                       |  |
| Sei un nuovo utente? REGIST | RATI                |                 |                       |  |

Figura 8 - inserimento codice OPT

| Le | pida    | S.c. | p.A. |
|----|---------|------|------|
|    | 1010101 |      |      |

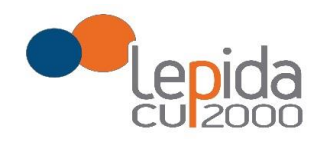

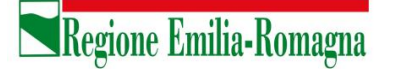

• Inserito il codice OTP, il sistema chiede il cambio password; inseriti i dati richiesti e premuto Conferma, un messaggio comunica l'avvenuto cambio

| Cambio Password |                   |
|-----------------|-------------------|
|                 | Nuova Password:   |
|                 | Ripeti Password:  |
|                 |                   |
|                 | Indietro Conferma |

Figura 9 - cambio password

• Viene ripresentata la schermata di login (Figura 1) da cui poter effettuare l'accesso inserendo la nuova password.

## 3 Informazioni di carattere generale

Un medico può presentare domanda ad una o più Aziende USL; ogni domanda necessita del pagamento di una corrispondente e distinta imposta di bollo.

## 3.1 Stati della domanda

Una domanda può essere in uno dei seguenti stati:

- Aperta → il medico ha iniziato la compilazione della domanda ma non l'ha completata
- Chiusa  $\rightarrow$  il medico ha completato la domanda e tutti i dati obbligatori sono stati inseriti
- Non Presentata  $\rightarrow$  il medico non ha ancora fatto domanda per quella Azienda

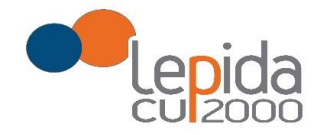

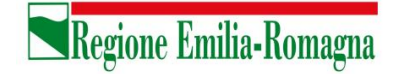

## 3.2 Domande importate dal sistema Regionale

Da gennaio 2019 i medici che presentano domanda per essere inseriti nella graduatoria regionale per la medicina generale, possono già esprimere la volontà ad essere inseriti nelle specifiche graduatorie aziendali per incarichi provvisori o di sostituzione.

Le domande di inserimento nella graduatoria regionale nelle quali è stata espressa questa disponibilità sono state importate automaticamente nel sistema e risultano in stato Chiusa. Per tutte e sole queste domande sono ritenuti validi l'attestato di pagamento dell'imposta di bollo e il documento di identità presentati con la domanda di inserimento nella graduatoria regionale.

## 3.3 Recepimento domande da parte delle Aziende

Al termine del periodo ammesso per la presentazione delle domande, verranno prese in considerazione, ossia considerate INVIATE, solo le domande che risultano in stato CHIUSA. Come data di Invio viene considerata la data di Chiusura della domanda.

## 3.4 Muoversi tra le pagine

Per muoversi tra le pagine della domanda, qualora non sia previsto in automatico dal sistema, utilizzare sempre e solo i **pulsanti Avanti e Indietro** messi a disposizione dal sistema stesso.

## 3.5 Salvataggi intermedi

Ogni pagina presenta il pulsante Salva, con il quale vengono salvati i dati di quella sola pagina. Si può uscire dal portale (Logout) anche senza aver completato l'inserimento della domanda e procedere in un tempo successivo al completamento. Sono memorizzati solo i dati delle pagine salvate sino a quel momento. La domanda risulta così in stato **Aperta**.

## 4 Compilazione della domanda – settori della Medicina Generale

Eseguito l'accesso si apre una schermata con due sezioni: Medici Medicina Generale e Pediatri Libera Scelta, in cui sono visualizzate, tutte le Aziende per le quali è possibile fare domanda per la specifica sezione.

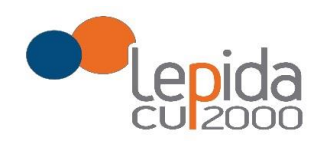

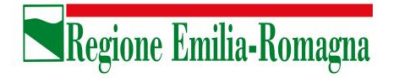

Per la presentazione di domanda per i settori della Medicina convenzionata, selezionare la sezione **Medici Medicina Generale** 

|                                                                                            | SERVIZIO SAN<br>EMILIA-ROM/                                                                                                    | NITARIO REGIONALE<br>AGNA                                                                               |                                             |                                       |
|--------------------------------------------------------------------------------------------|----------------------------------------------------------------------------------------------------|----------------------------------------------------------------------------------------------------|---------------------------------------------|---------------------------------------|
| omanda per l'inserimen                                                                     | to nelle graduatorie delle Aziende USL per il conferimento di incarichi a<br>di libera so                                                                                                    | a tempo determinato nei settori della Medi<br>elta                                                      | cina Generale conver                        | zionata e della pedia                 |
| Benvenuto                                                                                  |                                                                                                    |                                                                                                    |                                             |                                       |
| INDOCINA DOTTOR                                                                            |                                                                                                    |                                                                                                    |                                             | infla fàloanut                        |
|                                                                                            |                                                                                                    |                                                                                                    |                                             | ionio e cogour                        |
| Medici Medicina Gener                                                                      | Pediatri Libera Scelta                                                                                                    |                                                                                                    | e. •                                        |                                       |
| Medici Medicina Gener<br>I Al termine del periodo                                          | Pediatri Libera Scella<br>di presentazione delle domande, verranno considerate valide solo le c                                                                                                    | domande in stato CHIUSA                                                                                 | 21                                          | Manuale Utente 🖓                      |
| Medici Medicina Gener<br>I Al termine del periodo<br>Azienda                               | Pediah Libera Scelta<br>6 presentacione delle domande, verranno considerate valide solo le o<br>Descrizione                                                                                                    | domande in stato CHIUSA.<br>Presentazione Domanda                                                       | Domanda                                     | Manuale Utente ?<br>Azione            |
| Medici Medicina Gener<br>I Al termine del periodo<br>Azienda<br>AUSL BOLOGNA               | Pediahi Libera Scella<br>© presentazione delle domande, verranno considerate valide solo le d<br>Descrizione<br>TEST-Bologna-Graduatorie Aziendali Medicina Generate 2020                                                                | domande in stato CHIUSA<br>Presentazione Domanda<br>15/11/2019 al 31/12/2019                            | Domanda<br>Non Presentata                   | Manuale Utente @<br>Azione<br>Compila |
| Medici Medicina Gener<br>1 Al termine del periodo<br>Azienda<br>AUSL BOLOGNA<br>AUSL IMOLA | el Podiatri Libera Sceta<br>di presentazione delle domande, verranno considerate valide solo le o<br>Descrizione<br>TEST-Bologna-Graduatorie Aziendali Medicina Generale 2020<br>TEST-Imola-Graduatorie Aziendali Medicina Generale 2020 | domande in stato CHUSA<br>Presentazione Domanda<br>15/11/2019 al 31/12/2019<br>15/11/2019 al 31/12/2019 | Domanda<br>Non Presentata<br>Non Presentata | Manuale Utente @<br>Azione<br>Compila |

Figura 10 – Medicina Generale: Elenco delle Aziende per cui è possibile presentare domanda

Il candidato vede una riga per ogni Azienda USL e lo stato della propria domanda riferito a tale Azienda.

Qualora l'utente, in sede di iscrizione alla graduatoria regionale abbia espresso la propria disponibilità ad essere inserito anche nelle graduatorie aziendali, il sistema recupera dal sistema delle graduatorie regionali le disponibilità espresse sulle aziende; queste domande si presentano in stato CHIUSA.

Un messaggio invita a controllare comunque i dati della/delle domande trasmesse dal sistema delle graduatorie regionali e ad integrarli ove richiesto.

Solo per queste domande il pagamento del bollo si considera assolto, facendo fede quello della domanda regionale, mentre occorre il pagamento del bollo per presentare eventuali altre domande su aziende per le quali non era stata data la disponibilità.

Mediante i pulsanti Compila / Modifica, si accede alla maschera per l'inserimento della domanda.

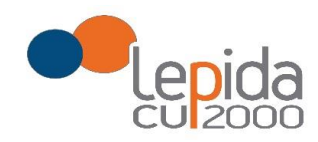

La domanda, per la medicina generale, si articola in 3 sezioni di compilazione: Base, Dettaglio e Conferma

| 1 Base | 2 Dettaglio |  |
|--------|-------------|--|

Regione Emilia-Romagna

Figura 11 - Sezioni di compilazione della domanda

Nelle sezioni, i dati OBBLIGATORI sono sempre contrassegnati con un \* .

#### 4.1.1 Base

La sezione Base si compone di tre sotto sezioni:

- I tuoi dati anagrafici
- Graduatorie disponibili
- Dati della domanda

ogni sottosezione si espande cliccando sulla freccia a destra.

|                         | 1 Base2 Dettaglio3 Conferma |                             |
|-------------------------|-----------------------------|-----------------------------|
| I tuoi dati anagrafici  |                             | $\overline{\mathbf{\cdot}}$ |
| Graduatorie Disponibili |                             | ~                           |
| Dati della domanda      |                             | ~                           |
|                         | Salva Avanti                |                             |

Figura 12 - Sezione Base

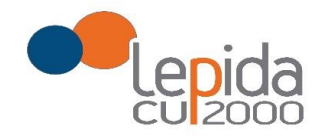

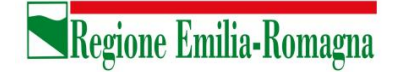

#### 4.1.1.1 I tuoi dati anagrafici

Vengono visualizzati i dati anagrafici che sono stati inseriti dal medico in fase di registrazione.

#### Attenzione!

Un messaggio invita a controllare i dati del Profilo e, nel caso sia la prima domanda che viene compilata dopo la registrazione, un messaggio invita a completare i dati del Profilo per poter proseguire nella compilazione della domanda.

Per le domande importate dal sistema della graduatoria regionale i dati del profilo sono quelli inseriti nella domanda di iscrizione alla graduatoria regionale.

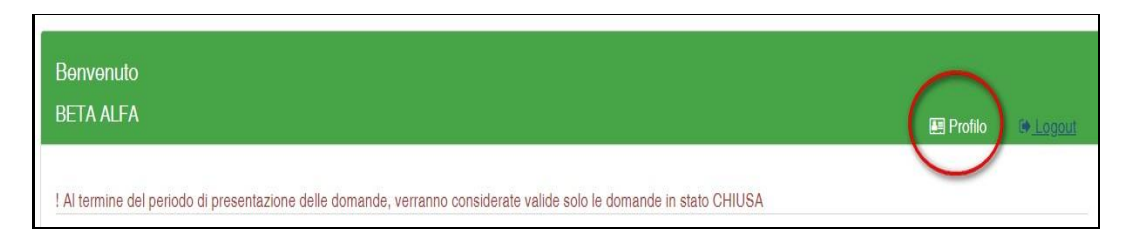

Figura 13 - Modifica-Visualizzazione del Profilo

Il pulsante "Profilo" in alto a destra permette di visualizzare, completare e modificare i dati del proprio Profilo.

Completati o modificati i dati del Profilo, premere **Salva** e poi il tasto **Indietro** posto in alto a destra; si ritorna in questo modo alla pagina di compilazione della domanda.

(NON utilizzare la freccia ← del browser per tornare indietro).

#### Attenzione!

La modifica del profilo è possibile durante tutto il periodo ammesso per la presentazione delle domande. Alla fine del periodo ammesso per la presentazione delle domande, il profilo viene "congelato" e i dati in esso registrati vengono associati a TUTTE le domande in stato CHIUSA, anche a quelle chiuse precedentemente alla modifica del profilo. Poiché il medico alla chiusura della domanda riceve una mail con allegato il pdf della domanda presentata, ci potrebbe quindi essere una diversità tra i dati del profilo presenti nella stampa e i dati del profilo recepiti dall'Azienda, che saranno quelli ultimi e più aggiornati forniti dall'utente stesso. Qualora il medico debba comunicare, alla/alle Aziende per le quali ha presentato domanda, eventuali variazioni al

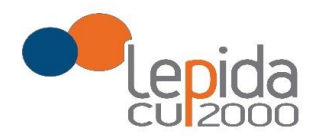

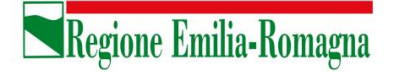

proprio profilo **dopo il periodo ammesso di presentazione delle domande**, potrà farlo solo tramite canali extra sistema.

Il sistema evidenzia le domande chiuse in data precedente all'ultima modifica del profilo con la

seguente simbologia : Chiusa 🕂 .

È previsto, qualora utilizzato dall'azienda, anche un altro recapito per invio comunicazioni, in subordine alla PEC o all'indirizzo di posta elettronica, per l'eventuale invio di comunicazioni postali.

## 4.1.1.2 Graduatorie disponibili

In questa sezione viene presentato l'elenco dei settori della medicina generale convenzionata per i quali è possibile, relativamente all'Azienda selezionata, fare domanda di inserimento in graduatoria. Occorre selezionare almeno uno dei settori .

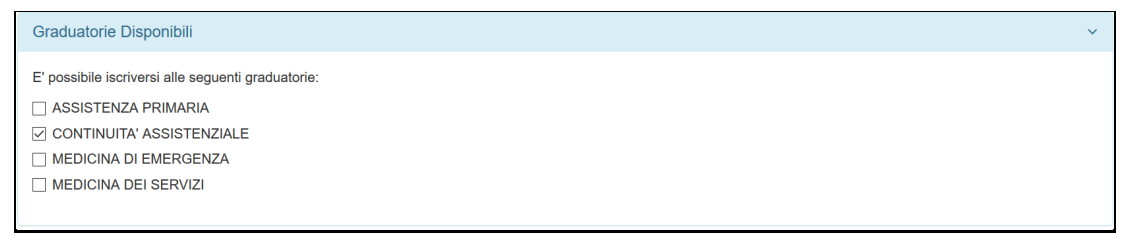

Figura 14 – Selezione della graduatoria di settore di interesse

Nel caso il medico sia iscritto alla graduatoria regionale verranno mostrati in automatico la posizione e il punteggio della graduatoria regionale. Il medico, con il salvataggio della domanda, dichiara la correttezza dei dati mostrati.

## 4.1.1.3 Dati della domanda

In questa sessione il candidato fornisce le informazioni utili alla formazione della graduatoria. Il candidato viene guidato nella compilazione e alcune domande vengono formulate in base alle risposte fornite in precedenza.

N.B. Qualora si possiedano più periodi di Incarico a Tempo Determinato di Continuità Assistenziale presso l'azienda, indicare l'ultimo in ordine di tempo; sarà cura dell'Azienda ricostruire altri periodi utili.

Lepida S.c.p.A.

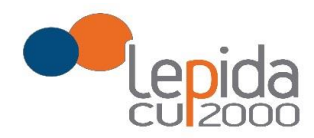

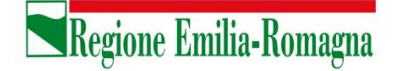

## 4.1.2 Dettaglio

In questa sezione è possibile indicare eventuali esperienze in ambito SSN e presso istituti penitenziari.

N.B. Per l'esperienza presso istituti penitenziari, è obbligatorio inserire data inizio e data fine; nel caso la data di fine sia posteriore alla data di chiusura della domanda, l'Azienda considererà come data di fine periodo, ai fini del calcolo dell'esperienza, la data di chiusura della domanda.

### 4.1.3 Conferma

È la sezione in cui è possibile caricare copia dei documenti obbligatoriamente da allegare che sono:

- attestazione imposta bollo
- documento di identità

Gli allegati vanno caricati sul sistema e sono ammessi solo i formati jpeg e pdf.

Alcune Aziende possono richiedere anche un indirizzo postale; nel caso la domanda sia fatta per tali Aziende, il sistema, in automatico darà in questa sezione la possibilità di inserire l'indirizzo.

Per le SOLE domande recuperate dal sistema della graduatoria regionale, valgono i documenti di identità e di pagamento del bollo presentati e caricati su tale sistema; in questo caso la sezione non richiede il caricamento dei documenti .

## 4.1.3.1 Attestazione imposta di bollo

Ogni domanda necessita di un bollo, ad eccezione di quelle recuperate dal sistema delle graduatorie regionali. Il medico può scaricare da questa sezione il modulo di attestazione pagamento dell'imposta di bollo, lo dovrà compilare e poi applicarvi la marca da bollo. Dovrà poi scansionare – in formato pdf o jpeg – il modulo e provvedere al suo caricamento nell'apposito campo previsto dal sistema.

Il sistema richiede obbligatoriamente anche il codice identificativo del BOLLO (riportato anche sul modulo) e controlla che sia diverso da altri codici identificativi inseriti precedentemente per altre domande.

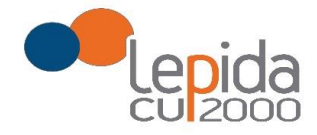

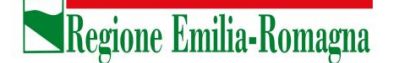

## 4.1.3.2 Documento di identità

È obbligatorio, ad esclusione delle domande recuperate dal sistema delle graduatorie regionali, allegare copia scansionata, in formato pdf o jpeg, di un documento di identità; sono ammessi i seguenti tipi di documento: Carta Identità , Patente , Passaporto. Occorre inoltre indicare in chiaro anche il numero identificativo del documento di identità.

#### 4.1.3.3 Chiusura della domanda

Giunti all'ultima schermata con il tasto "Salva e Chiudi Domanda" vengono salvati i dati di questa sezione e la domanda passa allo stato di CHIUSA.

Un messaggio avverte della chiusura corretta della domanda e una mail viene inviata all'indirizzo di mail generico (Email) lasciato all'atto della registrazione e registrato nel profilo. La mail avrà in allegato copia della domanda come ricevuta.

Per le domande recuperate dal sistema delle graduatorie regionali non è previsto alcun invio di mail, a meno che tali domande non vengano dall'utente modificate.

#### Attenzione!

Una domanda chiusa, comprese quelle recuperate dal sistema delle graduatorie regionali, può essere modificata fino al termine del periodo ammesso per la presentazione delle domande; per tale motivo, le domande, anche in stato di CHIUSA, saranno considerate dalle Aziende solo al termine del periodo di presentazione delle domande.

Se una domanda chiusa viene riaperta e poi modificata, al termine, con il pulsante "Salva e Chiudi Domanda", viene spedita al medico un'altra mail con allegata copia della nuova domanda modificata. Se la domanda che è stata modificata era tra quelle recuperate dal sistema delle graduatorie regionali, nella stampa vengono riportati, per i dati di bollo e documento di identità, i riferimenti ai nomi dei file attribuiti dal sistema delle graduatorie regionali.

## 4.1.3.4 Invio delle domande

Al termine del periodo ammesso per l'invio delle domande, il sistema considera solo le domande in stato CHIUSA e le trasmette alle Aziende di competenza.

Come data di Invio viene considerata la data di Chiusura della domanda.

Solo a questo punto le Aziende procederanno alla valutazione delle domande ai fini della formulazione delle graduatorie.

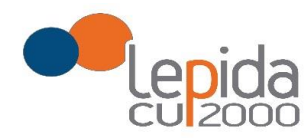

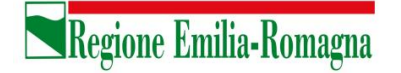

## 5 Compilazione della domanda – Pediatria di Libera Scelta

Eseguito l'accesso si apre una schermata con due sezioni: Medici Medicina Generale e Pediatri Libera Scelta, in cui sono visualizzate, tutte le Aziende per le quali è possibile fare domanda. Per la presentazione di domanda per la Pediatria, selezionare la sezione **Pediatri Libera Scelta.** 

|                                                                                               | SERVIZIO SA<br>EMILIA-ROM                                                                                                    | ANITARIO REGIONALE<br>IAGNA                                                                       |                                                                                                    |                                       |
|-----------------------------------------------------------------------------------------------|----------------------------------------------------------------------------------------------------|---------------------------------------------------------------------------------------------------|----------------------------------------------------------------------------------------------------|---------------------------------------|
| omanda per l'inserimento                                                                      | o nelle graduatorie delle Aziende USL per il conferimento di incarich<br>di libera e                                                                                                    | ni a tempo determinato nei settori della Me<br>scelta                                             | dicina Generale conve                                                                                                    | nzionata e della pediatri             |
| Benvenuto<br>C cc M mm                                                                        |                                                                                                    |                                                                                                   | E I                                                                                                    | Profilo 🕞 Logout                      |
|                                                                                               |                                                                                                    |                                                                                                   | and the second second se |                                       |
| Medici Medicina Genera                                                                        | le Pediatri Libera Scelta                                                                                                    |                                                                                                   |                                                                                                    |                                       |
| Medici Medicina Genera                                                                        | le Pediatri Libera Scelta<br>di presentazione delle domande, verranno considerate valide solo le                                                                                                    | e domande in stato CHIUSA                                                                         | ، بیغ                                                                                                    | Manuale Utente ?                      |
| Medici Medicina Genera<br>Al termine del periodo c<br>Azienda                                 | le Pediatri Libera Scelta<br>di presentazione delle domande, verranno considerate valide solo le<br>Descrizione                                                                                                    | e domande in stato CHIUSA<br>Presentazione Domanda                                                | Domanda                                                                                                    | Manuale Utente ?<br>Azione            |
| Medici Medicina Genera<br>! Al termine del periodo d<br>Azienda<br>AUSL FERRARA               | le Pediatri Libera Scelta<br>di presentazione delle domande, verranno considerate valide solo le<br>Descrizione<br>Graduatoria Pediatri Libera Scelta Ferrara 2020                                                            | e domande in stato CHIUSA<br>Presentazione Domanda<br>01/10/2019 al 31/12/2020                    | Domanda<br>Non Presentata                                                                                                    | Manuale Utente ?<br>Azione<br>Compila |
| Medici Medicina Genera<br>I Al termine del periodo d<br>Azienda<br>AUSL FERRARA<br>AUSL IMOLA | le Pediatri Libera Scelta<br>di presentazione delle domande, verranno considerate valide solo le<br>Descrizione<br>Graduatoria Pediatri Libera Scelta Ferrara 2020<br>TEST-Graduatoria Pediatri Libera Scelta IMOLA anno 2020 | e domande in stato CHIUSA Presentazione Domanda 01/10/2019 al 31/12/2020 15/11/2019 al 31/12/2019 | Domanda<br>Non Presentata<br>Non Presentata                                                                                                    | Manuale Utente ?<br>Azione<br>Compila |

Figura 15 – Pediatria: Elenco delle Aziende per cui è possibile presentare domanda

Il candidato vede una riga per ogni Azienda USL e lo stato della propria domanda riferito a tale Azienda.

Qualora l'utente, in sede di iscrizione alle graduatorie regionali abbia espresso la propria disponibilità ad essere inserito anche nelle graduatorie aziendali, il sistema recupera dal sistema delle graduatorie regionali le disponibilità espresse sulle aziende; queste domande si presentano già in stato CHIUSA.

Un messaggio invita a controllare comunque i dati della/delle domande trasmesse dal sistema delle graduatorie regionali e ad integrarli ove richiesto.

Solo per le domande recuperate dal sistema delle graduatorie regionali il pagamento del bollo si considera assolto, facendo fede quello della domanda regionale, mentre occorre il pagamento del bollo per presentare eventuali altre domande su aziende per le quali non era stata data la disponibilità.

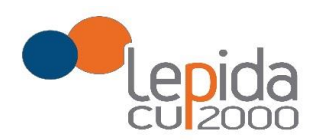

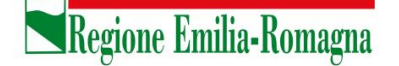

Mediante i pulsanti Compila / Modifica, si accede alla maschera per l'inserimento della domanda. La domanda per la Pediatria di Libera Scelta, a differenza di quella per la medicina convenzionata, si articola in sole 2 sezioni di compilazione: Base e Conferma

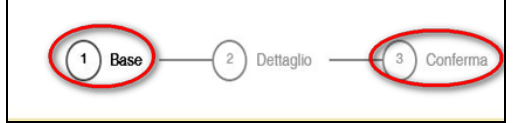

Figura 16 - Sezioni di compilazione della domanda per la Pediatria

Nelle sezioni, i dati OBBLIGATORI sono sempre contrassegnati con un \* .

## 5.1 Base

La sezione Base si compone di tre sotto sezioni:

- I tuoi dati anagrafici
- Dati della domanda
- Dichiara

ogni sottosezione si espande cliccando sulla freccia a destra.

| TEST-Graduatoria Pediatri Libera Scelta IMOLA anno 2020<br>Periodo di compilazione della domanda 15/11/2019 al 31/12/2019 |          |           |            |  |  |
|----------------------------------------------------------------------------------------------------|----------|-----------|------------|--|--|
|                                                                                                    | 🕩 Logout | 🛤 Profilo | ← Indietro |  |  |
| 1 Base 2 Dettaglio 3 Conferma                                                                                             |          |           |            |  |  |
| I tuoi dati anagrafici                                                                                                    |          |           | $\sim$     |  |  |
|                                                                                                    |          |           | $\smile$   |  |  |
| Dati della domanda                                                                                                    |          |           | ~          |  |  |
|                                                                                                    |          |           |            |  |  |
| Dichiara                                                                                                    |          |           | ~          |  |  |

Figura 17 – Pediatria – Sezione Base

#### 5.1.1 I tuoi dati anagrafici

Vengono visualizzati i dati anagrafici che sono stati inseriti dal medico in fase di registrazione. <u>Attenzione!</u>

Lepida S.c.p.A.

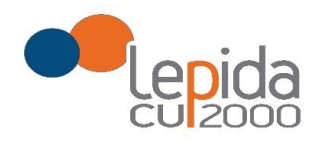

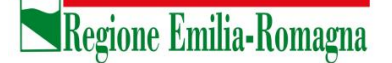

Un messaggio invita a controllare i dati del Profilo e, nel caso sia la prima domanda che viene compilata dopo la registrazione, un messaggio invita a completare i dati del Profilo per poter proseguire nella compilazione della domanda.

Per le domande importate dal sistema della graduatoria regionale i dati del profilo sono quelli inseriti nella domanda di iscrizione alla graduatoria regionale.

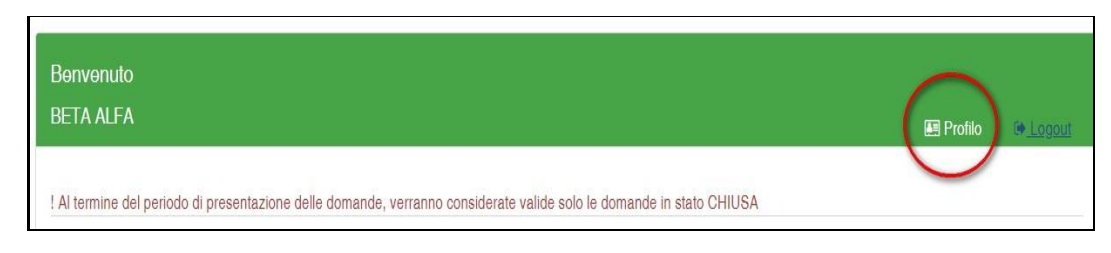

Figura 18 - Modifica-Visualizzazione del Profilo

Il pulsante "Profilo" in alto a destra permette di visualizzare, completare e modificare i dati del proprio Profilo.

Completati o modificati i dati del Profilo, premere **Salva** e poi il tasto **Indietro** posto in alto a destra; si ritorna in questo modo alla pagina di compilazione della domanda.

(NON utilizzare la freccia ← del browser per tornare indietro).

#### Attenzione!

La modifica del profilo è possibile durante tutto il periodo ammesso per la presentazione delle domande. Alla fine del periodo ammesso per la presentazione delle domande, il profilo viene "congelato" e i dati in esso registrati vengono associati a TUTTE le domande in stato CHIUSA, anche a quelle chiuse precedentemente alla modifica del profilo. Poiché il medico alla chiusura della domanda riceve una mail con allegato il pdf della domanda presentata, ci potrebbe quindi essere una diversità tra i dati del profilo presenti nella stampa e i dati del profilo recepiti dall'Azienda, che saranno quelli ultimi e più aggiornati forniti dall'utente stesso. Qualora il medico debba comunicare, alla/alle Aziende per le quali ha presentato domanda, eventuali variazioni al proprio profilo **dopo il periodo ammesso di presentazione delle domande**, potrà farlo solo tramite canali extra sistema.

Il sistema evidenzia le domande chiuse in data precedente all'ultima modifica del profilo con la

seguente simbologia : Chiusa 🕂 .

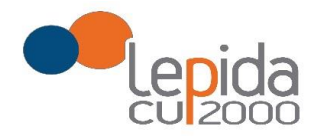

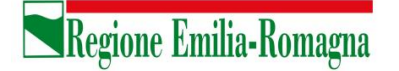

## 5.1.2 Dati della domanda

In questa sessione il candidato fornisce le informazioni utili alla formazione della graduatoria.

#### 5.1.3 Dichiara

Il sistema controlla se il medico risulta iscritto alla graduatoria regionale per la Pediatria e in questa sezione restituisce il risultato di tale verifica e nel caso il medico sia iscritto alla graduatoria regionale verrà mostrato in automatico il punteggio e la posizione in graduatoria regionale. Il medico, con il salvataggio della domanda, dichiara la correttezza dei dati mostrati.

## 5.2 Conferma

È la sezione in cui è possibile caricare copia dei documenti obbligatoriamente da allegare che sono:

- attestazione imposta bollo
- documento di identità

Gli allegati vanno caricati sul sistema e sono ammessi solo i formati jpeg e pdf.

Alcune Aziende possono richiedere anche un indirizzo postale; nel caso la domanda sia fatta per tali Aziende, il sistema, in automatico darà in questa sezione la possibilità di inserire l'indirizzo.

Per le SOLE domande recuperate dal sistema della graduatoria regionale, valgono i documenti di identità e di pagamento del bollo presentati e caricati su tale sistema; in questo caso la sezione non richiede il caricamento dei documenti .

#### 5.2.1 Attestazione imposta di bollo

Ogni domanda necessita di un bollo, ad eccezione di quelle recuperate dal sistema delle graduatorie regionali. Il medico può scaricare da questa sezione il modulo di attestazione pagamento dell'imposta di bollo, lo dovrà compilare e poi applicarvi la marca da bollo. Dovrà poi scansionare – in formato pdf o jpeg – il modulo e provvedere al suo caricamento nell'apposito campo previsto dal sistema.

Il sistema richiede obbligatoriamente anche il codice identificativo del BOLLO (riportato anche sul modulo) e controlla che sia diverso da altri codici identificativi inseriti precedentemente per altre domande.

Lepida S.c.p.A.

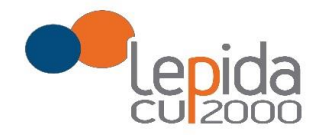

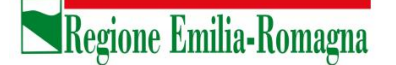

## 5.2.2 Documento di identità

È obbligatorio, ad esclusione delle domande recuperate dal sistema delle graduatorie regionali, allegare copia scansionata, in formato pdf o jpeg, di un documento di identità; sono ammessi i seguenti tipi di documento: Carta Identità , Patente , Passaporto. Occorre inoltre indicare in chiaro anche il numero identificativo del documento di identità.

## 5.2.3 Chiusura della domanda

Giunti all'ultima schermata con il tasto "Salva e Chiudi Domanda" vengono salvati i dati di questa sezione e la domanda passa allo stato di CHIUSA.

Un messaggio avverte della chiusura corretta della domanda e una mail viene inviata all'indirizzo di mail generico (Email) lasciato all'atto della registrazione e registrato nel profilo. La mail avrà in allegato copia della domanda come ricevuta.

Per le domande recuperate dal sistema delle graduatorie regionali non è previsto alcun invio di mail, a meno che tali domande non vengano dall'utente modificate.

### Attenzione!

Una domanda chiusa, comprese quelle recuperate dal sistema delle graduatorie regionali, può essere modificata fino al termine del periodo ammesso per la presentazione delle domande; per tale motivo, le domande, anche in stato di CHIUSA, saranno considerate dalle Aziende solo al termine del periodo di presentazione delle domande.

Se una domanda chiusa viene riaperta e poi modificata, al termine, con il pulsante "Salva e Chiudi Domanda", viene spedita al medico un'altra mail con allegata copia della nuova domanda modificata. Se la domanda che è stata modificata era tra quelle recuperate dal sistema delle graduatorie regionali, nella stampa vengono riportati, per i dati di bollo e documento di identità, i riferimenti ai nomi dei file attribuiti dal sistema delle graduatorie regionali.

## 5.2.4 Invio delle domande

Al termine del periodo ammesso per l'invio delle domande, il sistema considera solo le domande in stato CHIUSA e le trasmette alle Aziende di competenza.

Come data di Invio viene considerata la data di Chiusura della domanda. Le Aziende procederanno solo allora alla loro valutazione ai fini della formulazione delle graduatorie.

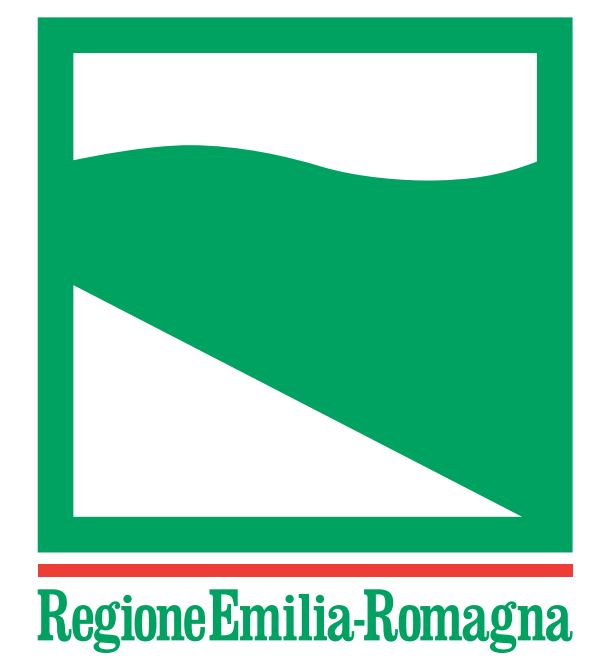

Registrazione del Tribunale di Bologna n. 4308 del 18 dicembre 1973 – Proprietario: Giunta regionale nella persona del Presidente pro tempore – Direttore responsabile: Giuseppe Pace – Responsabile Redazione: Lorella Caravita Documento firmato digitalmente